## CONOCE

como funciona la

Ten en CUENTA Debes ser guía profesional

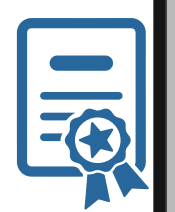

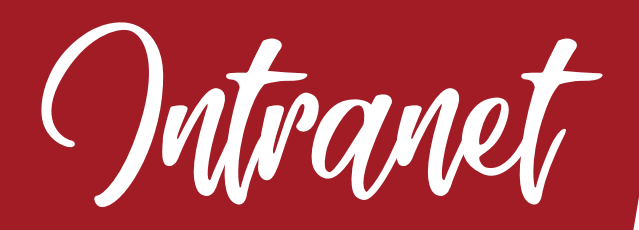

de AppToTrip

descubre el Mundo aTU manera

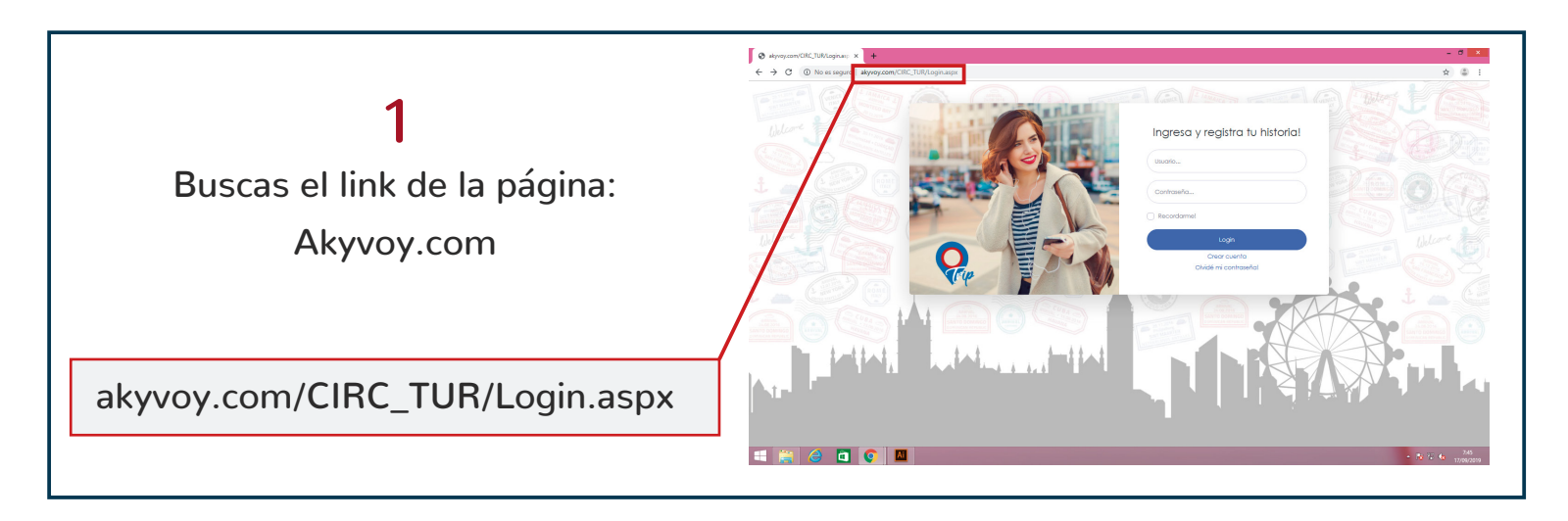

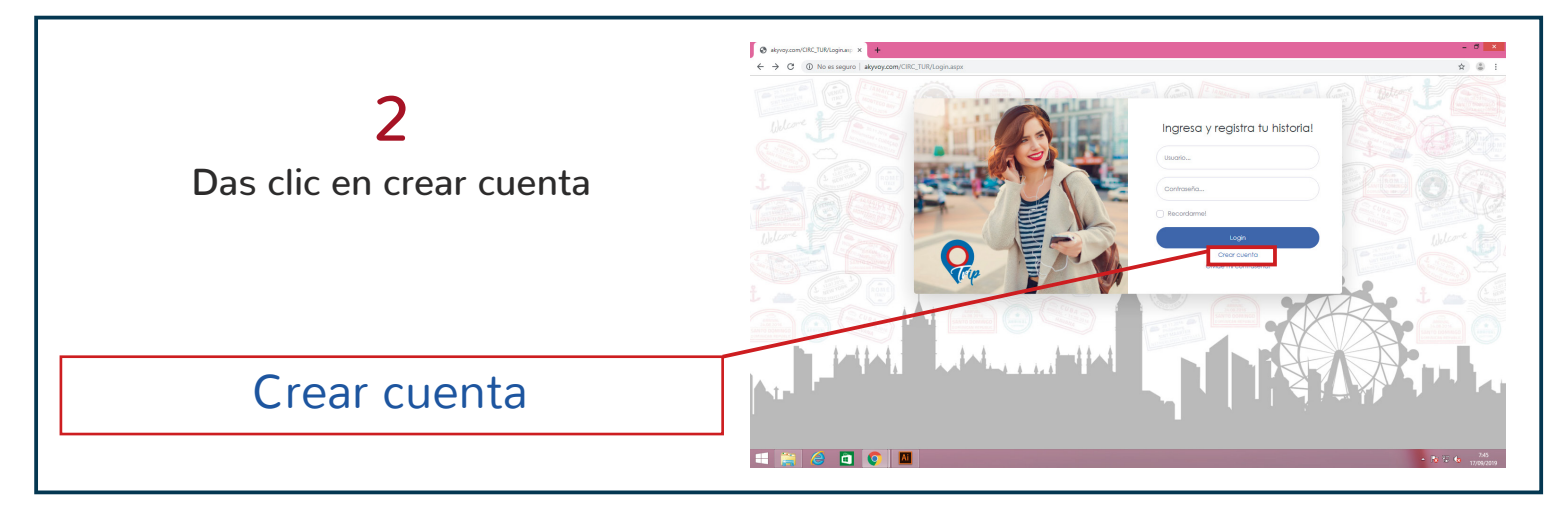

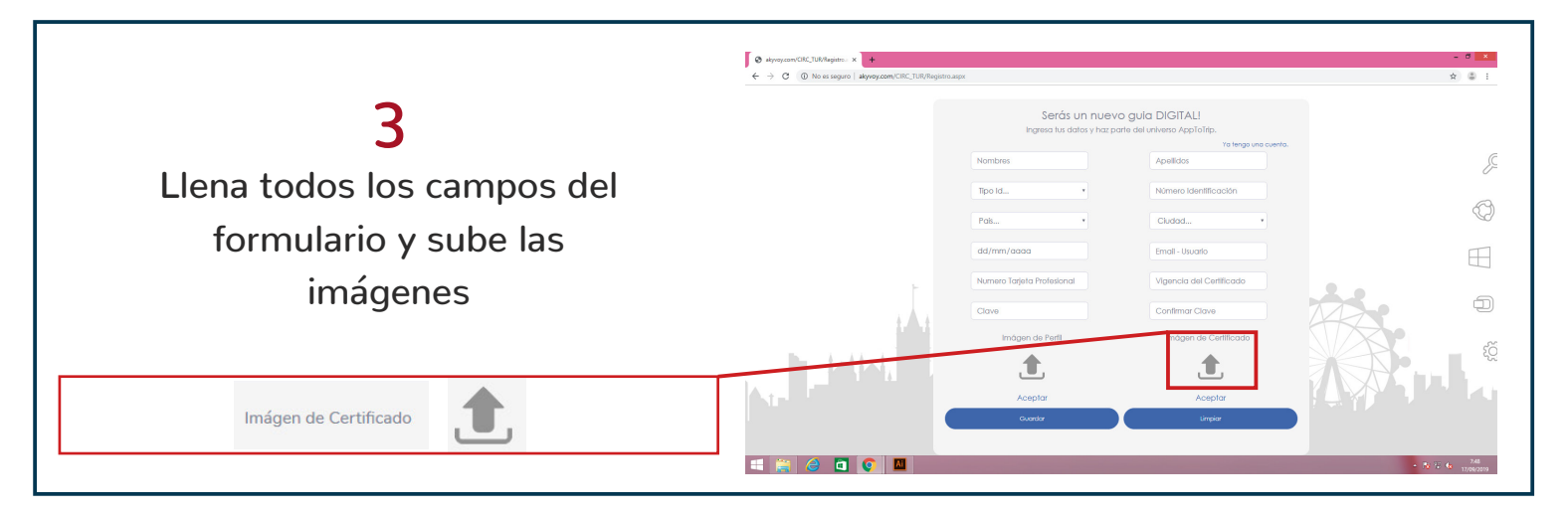

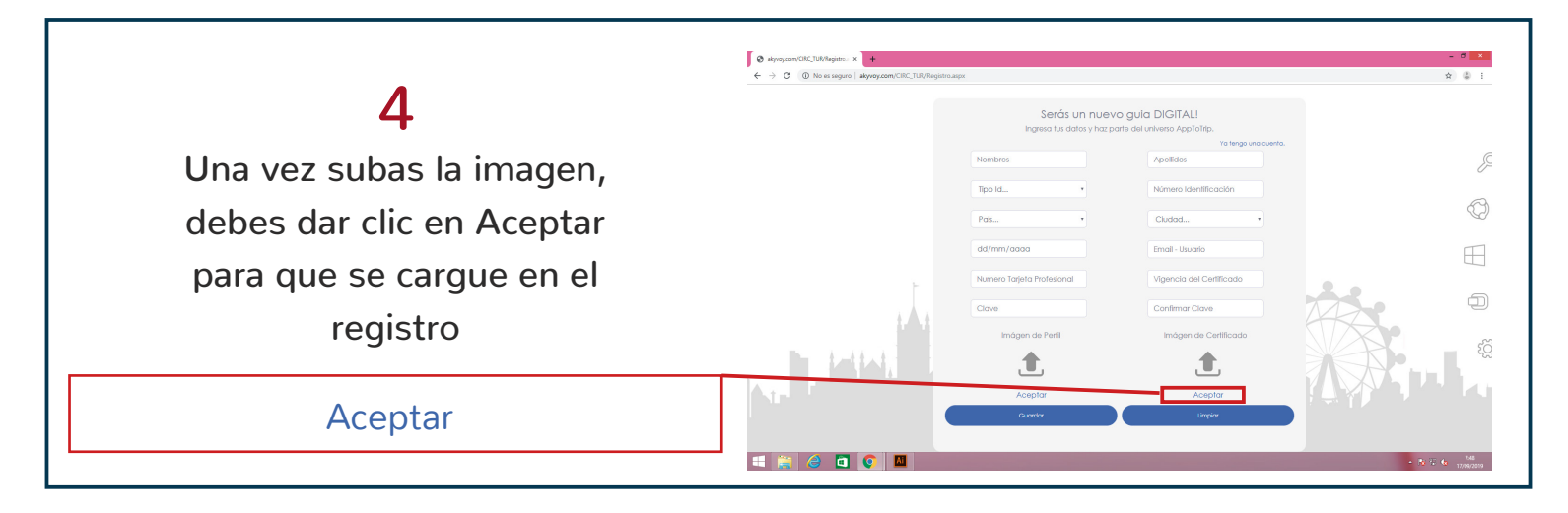

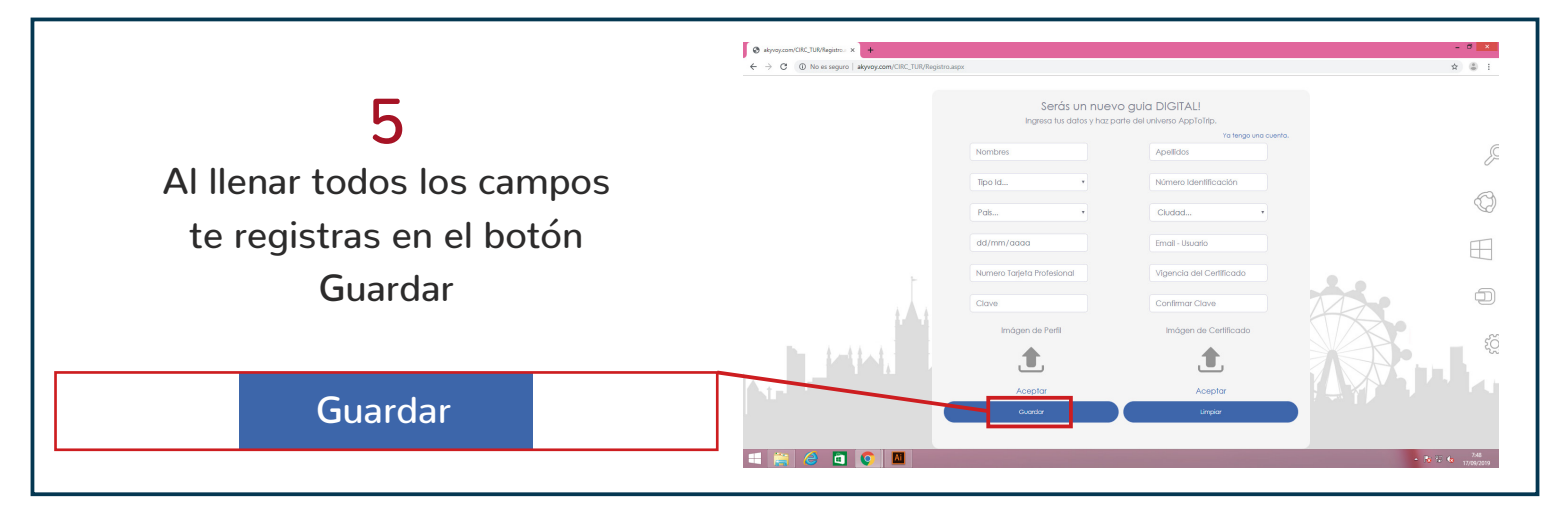

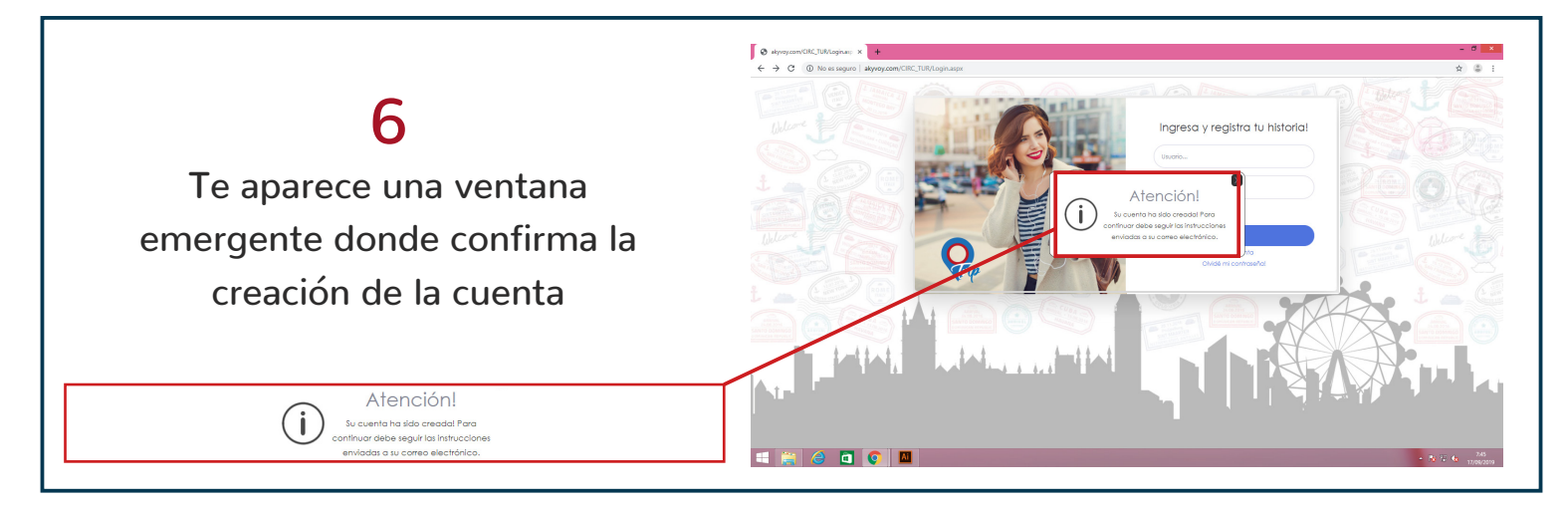

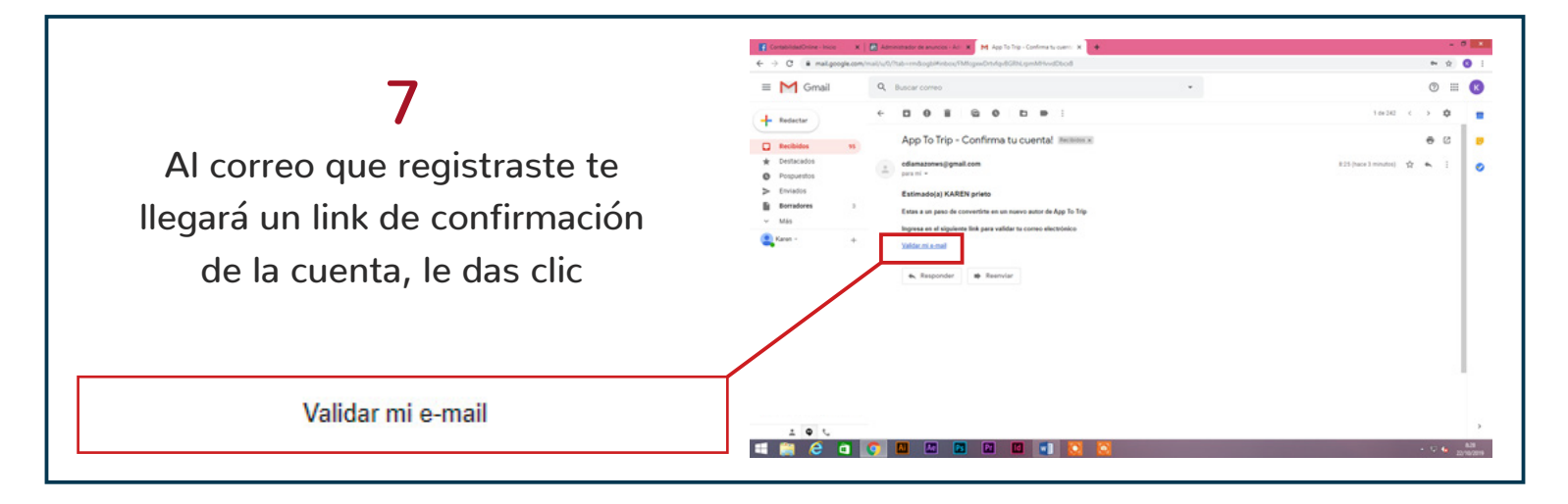

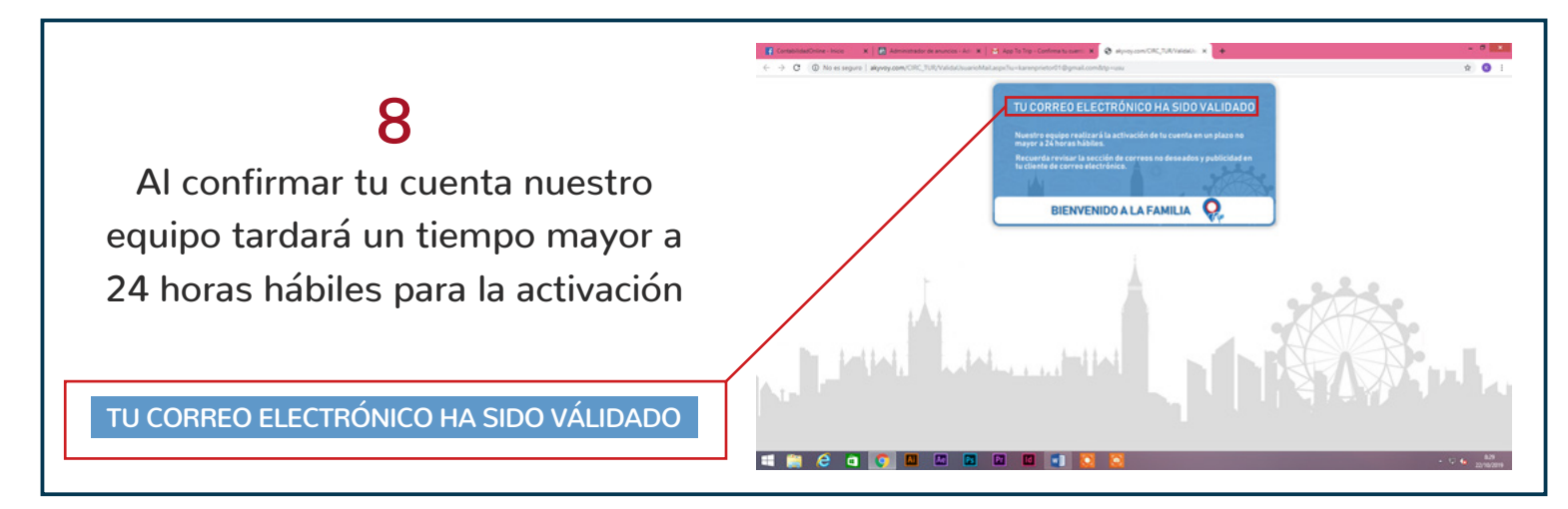

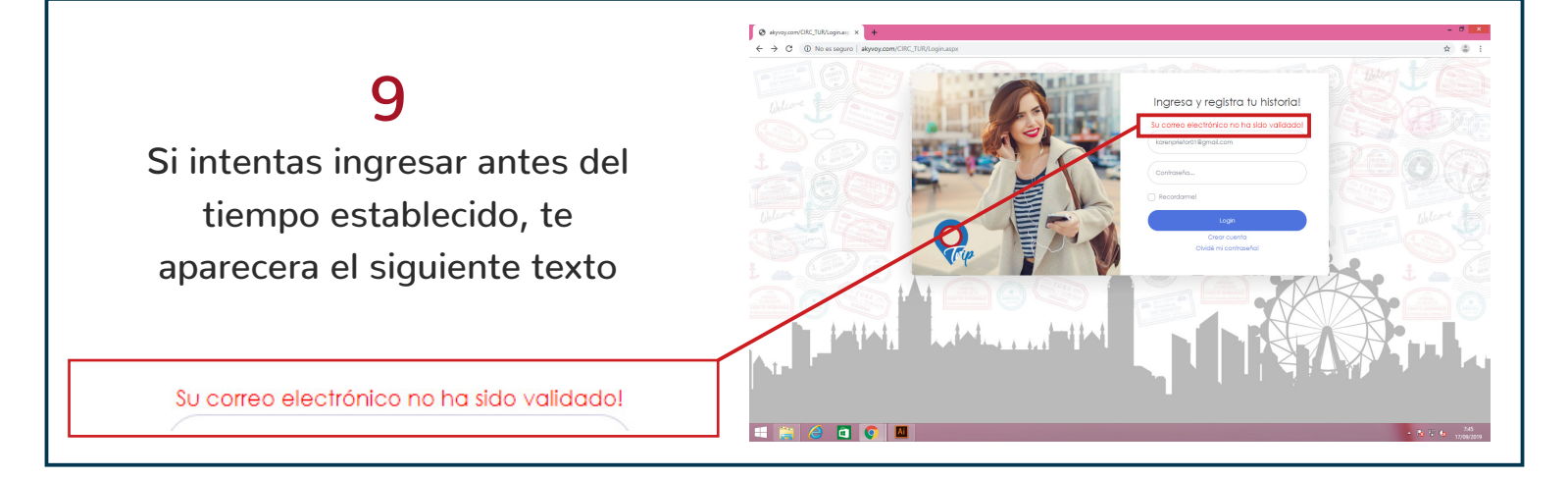

## <text>

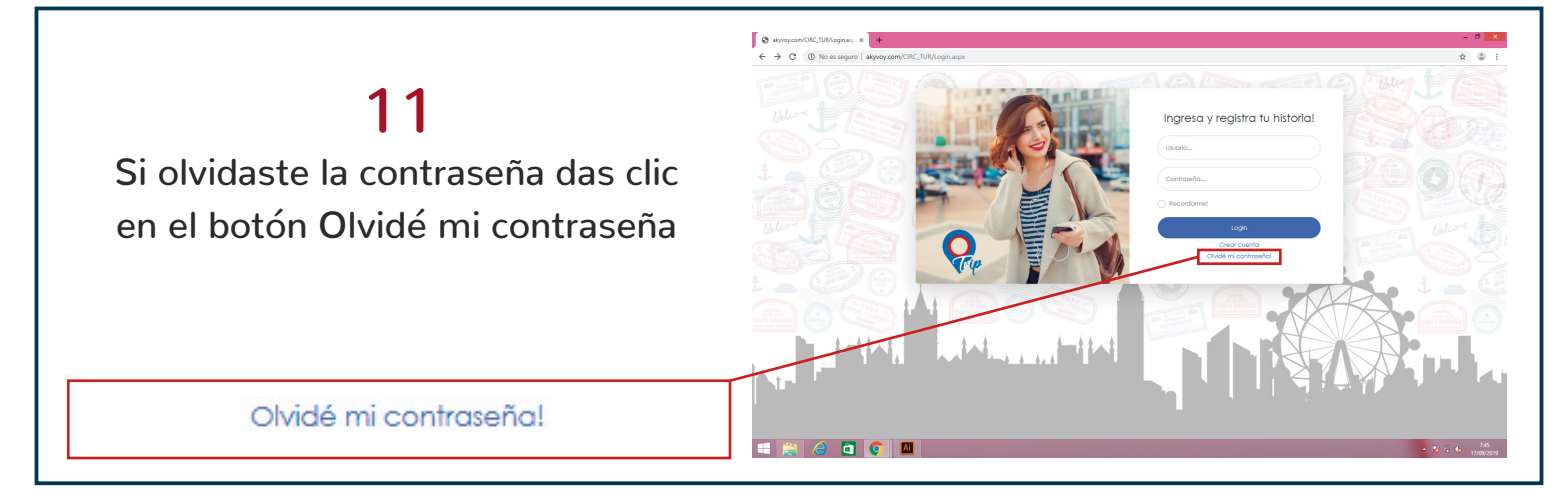

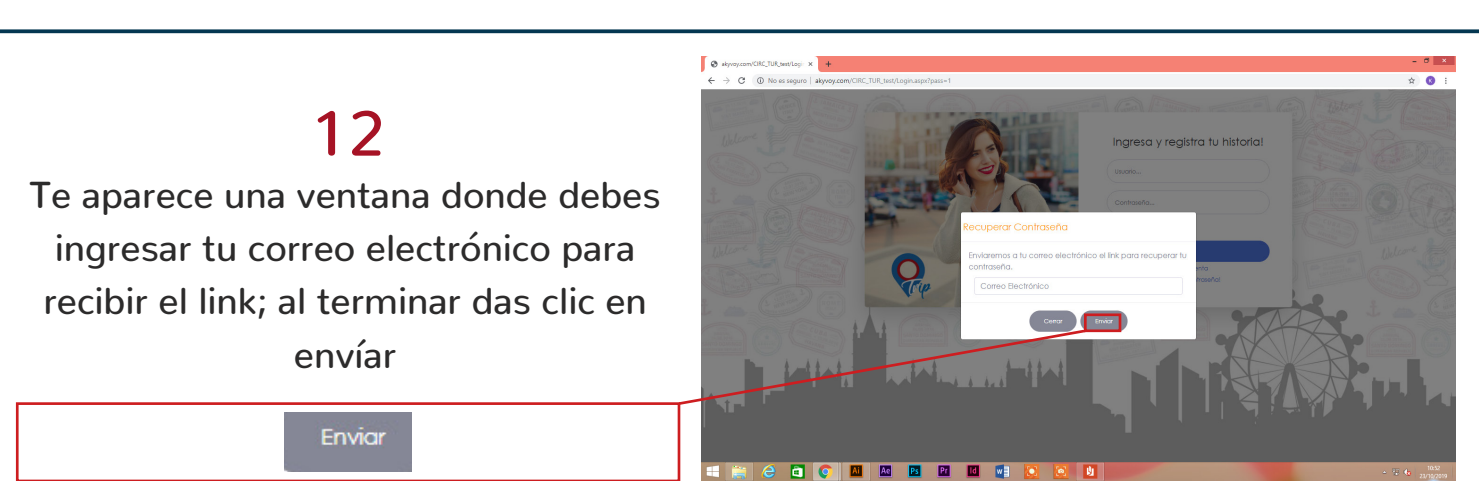

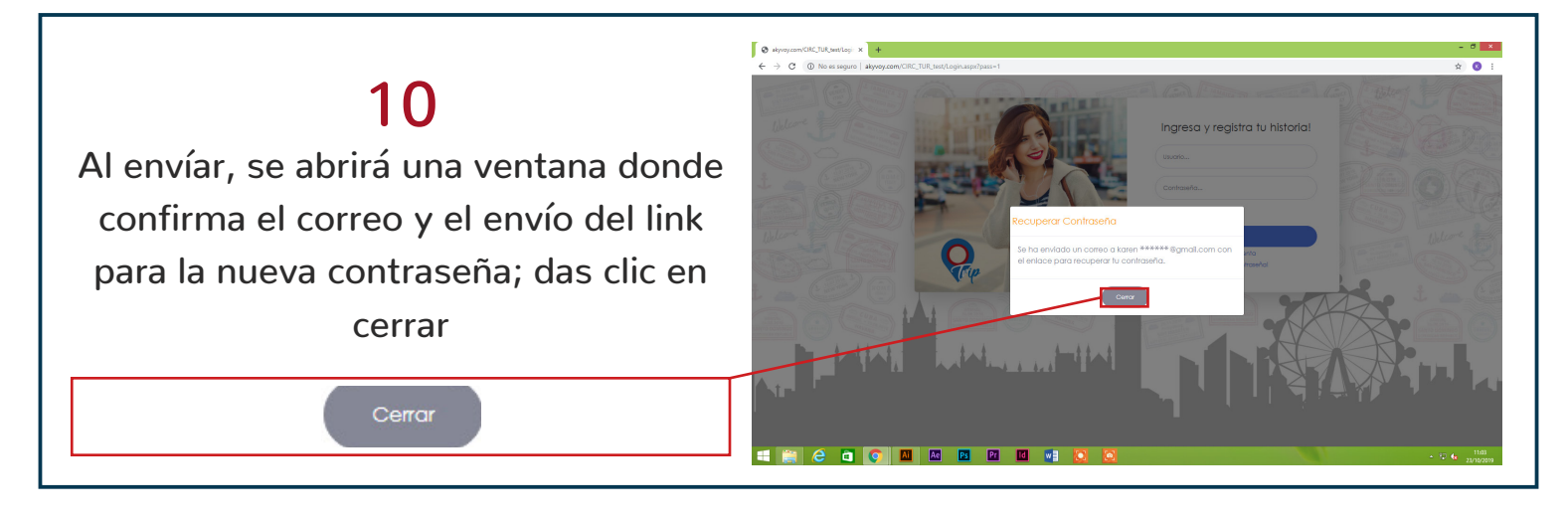

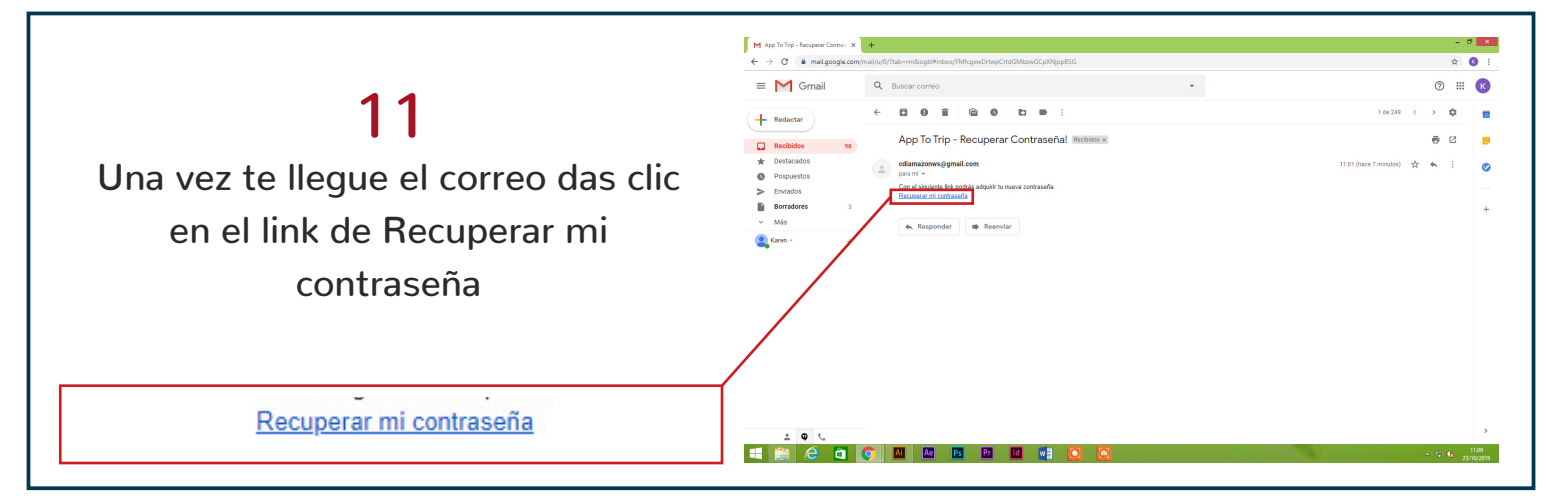

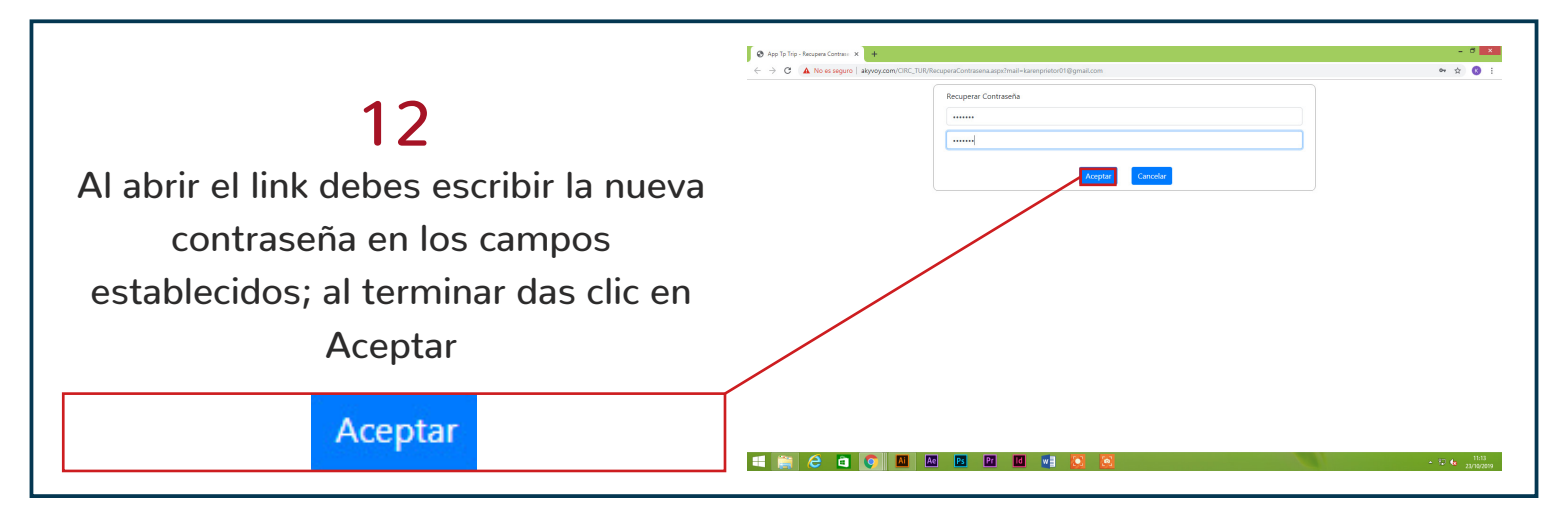

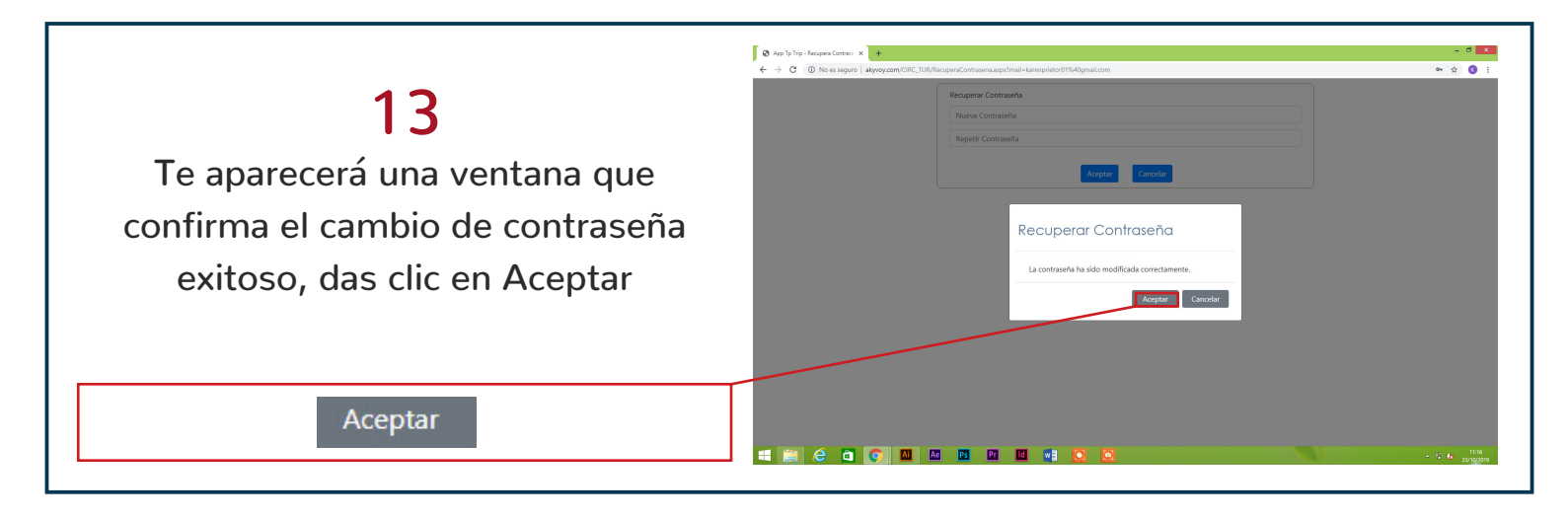

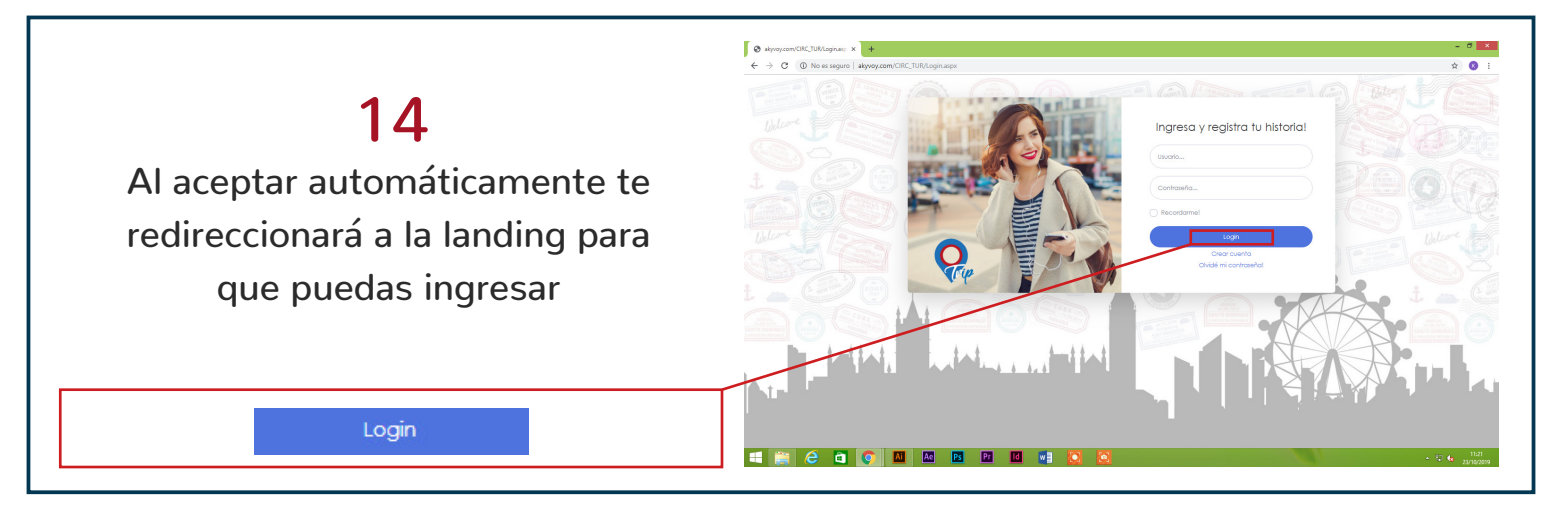

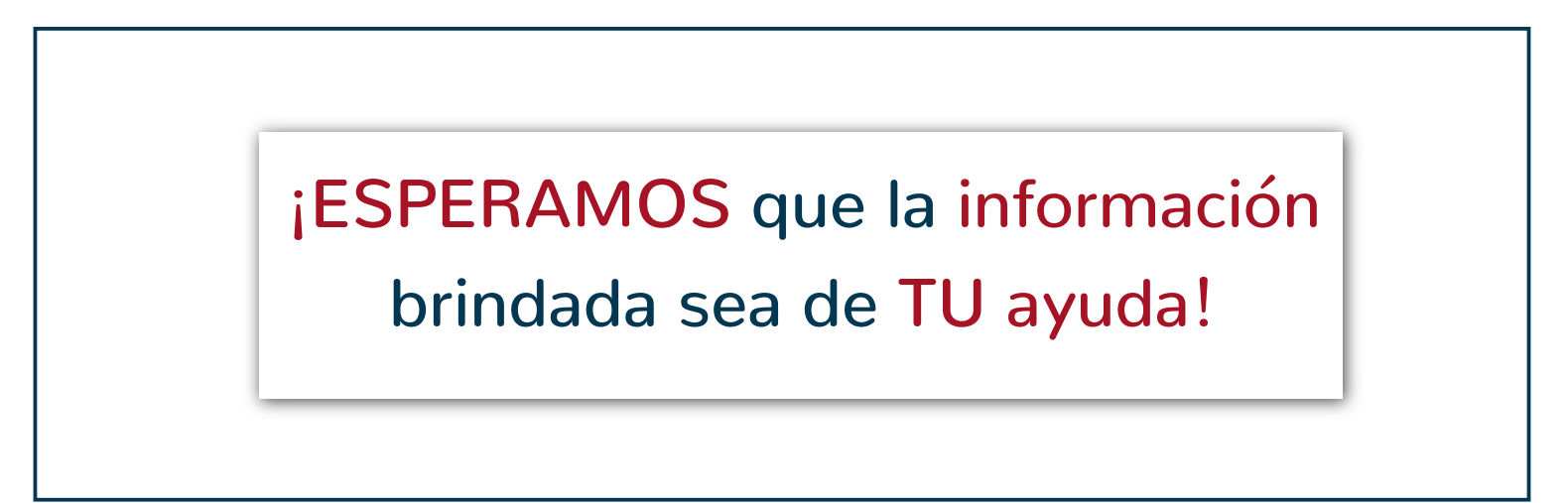